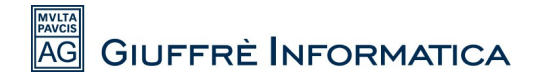

### Guida per impostare l'IVA al 22% in Cliens

Per aggiungere in *Cliens* la possibilità di fatturare con l'IVA al 22% è sufficiente svolgere pochi semplici passaggi:

1)Aprire Cliens e cliccare su "**Studio**" (in alto a sinistra) e dal menù a tendina selezionare "**Gestione Tabelle**".

| 🗢 Cliens                               |                       |                                             |                                       |                       |
|----------------------------------------|-----------------------|---------------------------------------------|---------------------------------------|-----------------------|
| Studio Modifica Agenda                 | Rubrica Fascicoli Car | telline Testi Pct Utilità Contabilità Perco | orsi Finestre Aiuto                   |                       |
| Licenza d'uso<br>Informazioni          | <b>w</b> <u>c</u>     | * *** • • • • •                             | DJ Utente: Supervis<br>Studio: ARCHIV | ore 🔍<br>IO 1         |
| Impostazioni Generali                  |                       |                                             |                                       |                       |
| Gestione Tabelle                       |                       |                                             |                                       |                       |
| Tariffario                             |                       |                                             |                                       |                       |
| Archivio Utenti<br>Archivio Gruppi     | 2                     |                                             |                                       |                       |
| Assegnazione dei Poteri<br>File di Log |                       | 🐛 Elementi recenti 🦳                        | Archivio Utenti                       | Tariffario            |
| Manutenzione Archivi<br>BackUp Archivi |                       | Fascicoli                                   |                                       | Rubrica               |
| Formato di Stampa                      |                       | Cerca Fascicolo                             |                                       | Cerca Anagrafica      |
| Stampa C                               | TRL+P                 | Crea nuovo Fascicolo                        |                                       | Crea nuova Anagrafica |
| Elementi Recenti C                     | TRL+E                 | Ricerche                                    |                                       | Ricerche              |
| Esci C                                 | TRL+Q                 | Emetti Nota Spese                           |                                       | Esporta in Outlook    |
| Esporta in                             | n Outlook             | Controllo Fascicoli                         |                                       |                       |
|                                        |                       |                                             | -                                     |                       |

2)Nella schermata successiva scorrere in fondo al menù sulla sinistra fino alla voce in rosso"Varie", quindi cliccare sulla voce "Codici Iva".

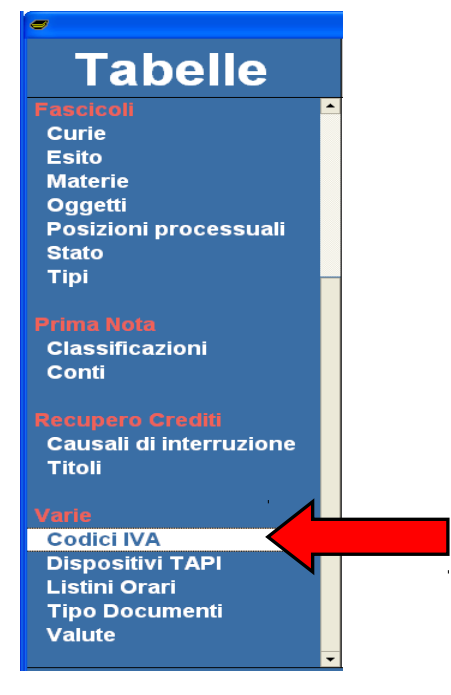

# AG GIUFFRÈ INFORMATICA

3)Nella schermata principale che si apre in seguito al clic sulla voce "Codici IVA" cliccare su "Aggiungi".

| •                                 |                  |                 |        |                 |       |  |  |  |
|-----------------------------------|------------------|-----------------|--------|-----------------|-------|--|--|--|
| Tabelle                           | Gestione Tabelle |                 |        |                 |       |  |  |  |
| Fascicoli  Curie Esito            |                  | Codici IVA      |        |                 |       |  |  |  |
| Materie                           | Codice           | Descrizione     | %      | % indetr. 🔺     |       |  |  |  |
| Oggetti<br>Bosizioni processuali  | 20               | 20% detraibile  | 20,00  | 0,00            |       |  |  |  |
| Stato                             | 15               | escluso art. 15 | 0,00   | 0,00            |       |  |  |  |
| Tipi                              |                  |                 |        |                 |       |  |  |  |
| Materia Materia                   |                  |                 |        |                 |       |  |  |  |
| Prima Nota<br>Classificazioni     |                  |                 |        |                 |       |  |  |  |
| Conti                             |                  |                 |        |                 |       |  |  |  |
|                                   |                  |                 |        |                 |       |  |  |  |
| Recupero Crediti                  |                  |                 |        |                 |       |  |  |  |
| Causali di Interruzione           |                  |                 |        |                 |       |  |  |  |
|                                   |                  |                 |        |                 |       |  |  |  |
| Varie                             |                  |                 |        |                 |       |  |  |  |
| Codici IVA                        |                  |                 |        | -               |       |  |  |  |
| Dispositivi TAPI<br>Listini Orari |                  |                 |        |                 |       |  |  |  |
| Tipo Documenti                    | Aggiung          |                 |        | <u>E</u> limina |       |  |  |  |
| Valute                            |                  |                 | _      |                 |       |  |  |  |
| <u></u>                           |                  |                 |        |                 |       |  |  |  |
|                                   |                  |                 | Regist | ra C            | hiudi |  |  |  |

4)Nello spazio che è diventato di colore blu relativo alla voce "Codice" inserire "22" e premere "Invio".

**ATTENZIONE:** se il codice "22" è già stato utilizzato inserire un numero a vostro piacere, l'importante è che sia un numero non presente nella colonna relativa alla riga "**Codice**". Il numero che viene messo nella colonna "**Codice**" è ininfluente ai fini del calcolo dell' IVA.

### Codici IVA

| Codice | Descrizione     | %     | % indetr. 🗅 |
|--------|-----------------|-------|-------------|
| 20     | 20% detraibile  | 20,00 | 0,00        |
| 15     | escluso art. 15 | 0,00  | 0,00        |
|        |                 | 0,00  | 0,00        |

# AG GIUFFRÈ INFORMATICA

5)Nello spazio relativo alla voce "Descrizione" inserire "22% detraibile" e premere "Invio".

#### Codici IVA

| Codice | Descrizione     | %     | % indetr. | • |
|--------|-----------------|-------|-----------|---|
| 20     | 20% detraibile  | 20,00 | 0,00      |   |
| 15     | escluso art. 15 | 0,00  | 0,00      |   |
| 21     | 21% detraibile  | 21,00 | 0,00      |   |
| 22     |                 | D     | 0,00      |   |
|        |                 | 1     |           |   |

6)Nel riquadro relativo alla voce "%" inserire "22,00" e premere "Invio".

#### Codici IVA

| Codice | Descrizione     | %      | % indetr. |
|--------|-----------------|--------|-----------|
| 20     | 20% detraibile  | 20,00  | 0,00      |
| 15     | escluso art. 15 | 0,00   | 0,00      |
| 21     | 21% detraibile  | 21,00  | 0,00      |
| 22     | 22% detraibile  | 22 ,00 |           |
|        |                 |        | •         |

7)Infine cliccare sul bottone "Registra" in basso a destra e successivamente su "Chiudi".

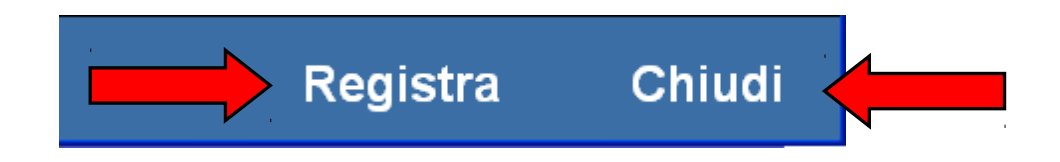

**ATTENZIONE:** Per impostare l'IVA al 22% come impostazione di parcellazione predefinita procedere come segue.

1)Dal menù principale di *Cliens* selezionare "**Studio**" e nel menù a tendina cliccare "**Impostazioni** generali".

| 🥺 Cliens                       |            |           |            |       |          |          |             |              |            |             |
|--------------------------------|------------|-----------|------------|-------|----------|----------|-------------|--------------|------------|-------------|
| Studio Modifica Agend          | la Rubrica | Fascicoli | Preventivi | Testi | Pct      | Utilità  | Contabilità | Percorsi     | Finestre   | Aiuto       |
| Licenza d'uso<br>Informazioni  |            |           |            | e e   | <b>Ö</b> | ۱        |             | Utente: Supe | ervisore 🤇 | 6           |
| Impostazioni Generali          |            |           |            |       |          |          |             |              |            |             |
| Gestione Tabelle<br>Tariffario | ÷          |           |            |       |          |          |             |              |            |             |
| Archivio Utenti                |            |           |            |       |          |          |             |              |            |             |
| Archivio Gruppi                |            |           |            |       | 5        | Cliens   |             |              |            |             |
| Assegnazione dei Poteri        | i          |           |            |       |          |          |             |              |            |             |
| File di Log                    |            |           |            |       |          | $\sim$   | 1:          |              | Ge         | estione     |
| Manutenzione Archivi           |            |           |            |       |          | C        | ller        | 7 <i>5</i> 🖻 | » si       | udio I er   |
| BackUp Archivi                 |            |           |            |       |          |          |             |              |            | .0010 205   |
| Formato di Stampa              |            |           |            |       |          | 1        |             |              |            | _           |
| Stampa                         | CTRL+P     |           |            |       |          | <u>ا</u> | lementi re  | centi        |            | Archivio Ut |
| Elementi Recenti               | CTRL+E     |           |            |       |          | <u> </u> |             |              |            |             |
| Esci                           | CTRL+Q     |           |            |       |          | 23       | Agend       | a            |            | F F F       |
|                                |            |           |            |       |          |          | Agenda      | di Oaai      |            | C           |
|                                |            |           |            |       |          |          | Planning    | 1            |            | C           |
|                                |            |           |            |       |          |          | rianning    | ,            |            | 0           |

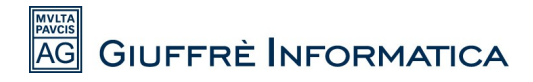

2)Nella schermata che si è aperta cliccare nella colonna di sinistra la voce "Parcellazione".

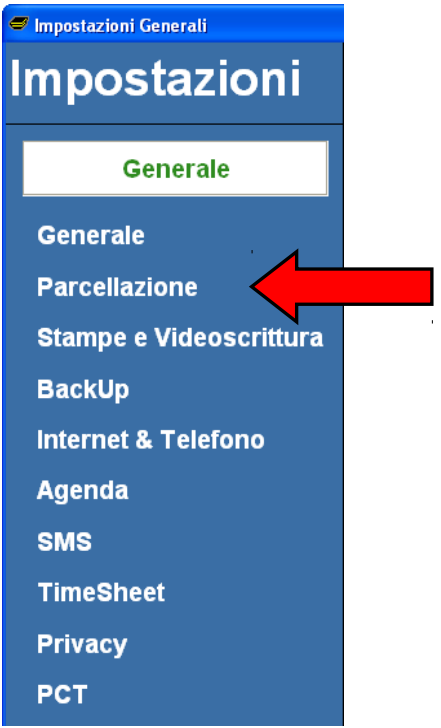

3)Nella schermata successiva impostare come "Codice IVA Corrente" il codice che avete appena creato in "Gestione Tabelle"

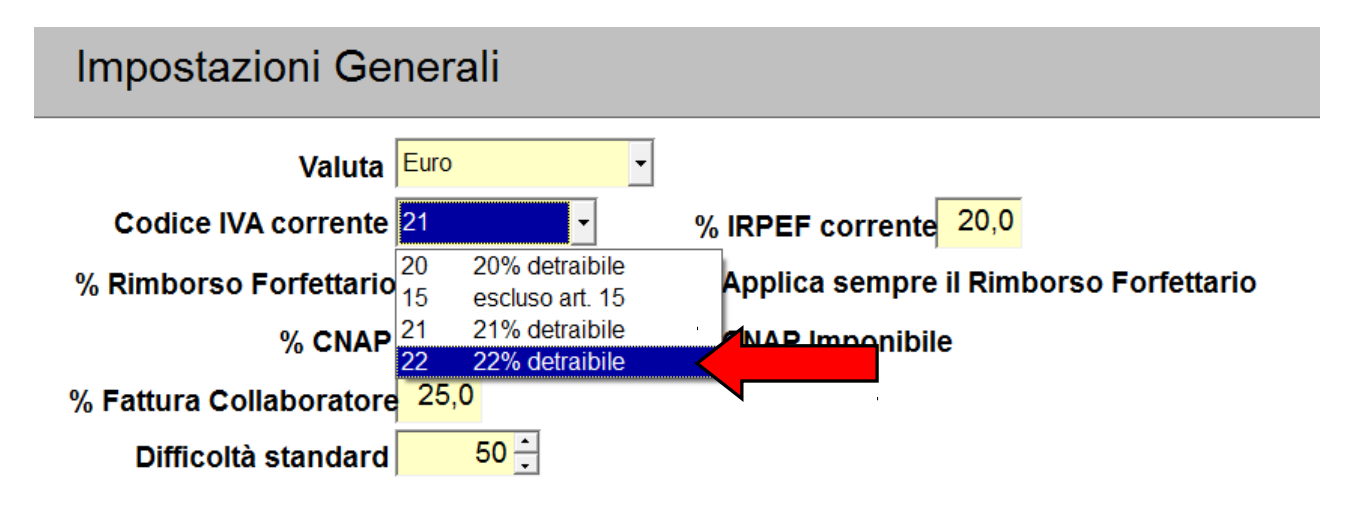

4)Cliccare sul bottone "Registra" in basso a destra e successivamente su "Chiudi".

Ora Cliens è in grado di fatturare con l'IVA al 22%.